**岳斌** 2008-11-27 发表

| S2000-EA系列交换机充当SSH服务器并采用password本地认证功能的配置                                                                                                    |
|----------------------------------------------------------------------------------------------------|
| 一、 组网需求:                                                                                                    |
| 当用户通过一个不能保证安全的网络远程登录到交换机时,为更大限度地保证数据信息交换的安全性,使用SSH来实现此目的,并采用password认证。PC终端 (SSH Cli<br>ent)上运行支持SSH2.0的客户端软件,与交换机 (SSH Server)建立本地连接。<br>二、 组网图: |
| SSH client SSH server                                                                                                    |
| 192.168.0.2/24 192.168.0.1/24                                                                                                    |
| Host Switch                                                                                                    |
| 三、 配置步骤:<br>1、 SSH服务器端配置<br># 在交换机上创建VLAN接口,并为其分配IP地址,作为客户端连接的SSH服务器地址<br>-                                                                       |
| 。<br><switch> system-view</switch>                                                                                                    |
| [Switch] interface vlan-interface 1                                                                                                    |
| [Switch-Vlan-interface1] ip address 192.168.0.1 255.255.255.0                                                                                     |
| [Switch-Vlan-interface1] quit                                                                                                    |
| # 生成代SA和USA密钥灯。<br>[Switch] public-key local create rsa                                                                                           |
| [Switch] public-key local create dsa                                                                                                    |
| # 设置用户接口上的认证模式为AAA认证。                                                                                                    |
| [Switch] user-interface vty 0 4                                                                                                    |
| [Switch-ui-vty0-4] authentication-mode scheme                                                                                                    |
| #设置用户接口上支持SSH协议。                                                                                                    |
| [Switch-ui-vty0-4] protocol inbound ssh                                                                                                    |
| [Switch-ui-vty0-4] quit<br># 创建田白alian#001 设置计证应理为aba                                                                                             |
| # 创建用广Clientoo1, 反直从证否的为auc, 豆家你以为SSR,能切问的响号级划为3。                                                                                                 |
| [Switch] local-user client001                                                                                                    |
| [Switch-luser-client001] password simple abc                                                                                                    |
| [Switch-luser-client001] service-type ssh level 3                                                                                                 |
| [Switch-luser-client001] quit                                                                                                    |
| # 指定用户client001的认证方式为password                                                                                                    |
| 2 SSH客户端配置                                                                                                    |
| #客户端主机配置IP地址                                                                                                    |
| 客户端主机的IP地址必须同交换机上的VLAN接口的IP地址位于同一个网段,这里设置                                                                                                    |
| 为"192.168.0.2"。                                                                                                    |
| #建立与SSH服务器端的连接                                                                                                    |
| SSH客户端软件的配置(以Putty0.58为例)。                                                                                                    |
| (1) 打开PuTTY.exe程序,出现如下客户端配置界面。                                                                                                    |
|                                                                                                    |
|                                                                                                    |
|                                                                                                    |

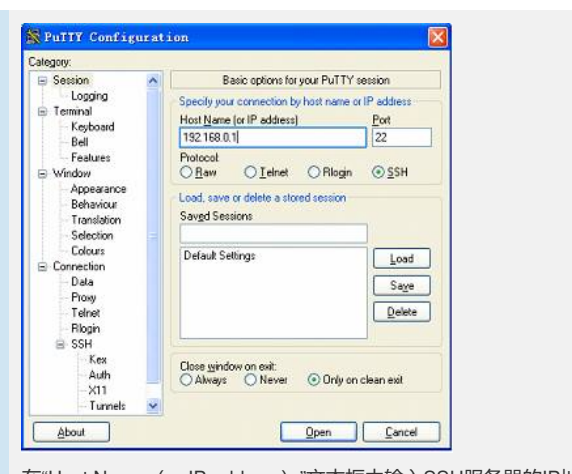

在"Host Name (or IP address)"文本框中输入SSH服务器的IP地址。

(2) 单击SSH客户端配置界面左边目录树("Category")中的连接协议("Connection")中的"SSH",出现如下界面。

| Cession                            | ~ | Onlines controlling SSH connections                                                                                                    |
|------------------------------------|---|----------------------------------------------------------------------------------------------------|
| Logging<br>Terminal                |   | Data to send to the server<br>Benole command:                                                                                                    |
| - Keyboard<br>- Bell<br>- Features |   |                                                                                                    |
| B Window                           |   | Protocol options                                                                                                    |
| Appearance                         |   | Don't allocate a <u>p</u> seudo-terminal                                                                                                    |
| Behaviour                          |   | Don't start a shell or command at all                                                                                                    |
| - Translation                      |   | Enable compression                                                                                                    |
| Selection                          |   | Preferred SSH protocol version                                                                                                    |
| Colours                            |   | 01 only 01 02 02 only                                                                                                    |
| Connection                         |   | Franklinetter                                                                                                    |
| Data                               |   | Encippion options                                                                                                    |
| Prosy                              |   | Encryption cipher selection policy:                                                                                                    |
| Teinet                             |   | AES (SSH-2 only)                                                                                                    |
| Riogin                             |   | 3DES Up                                                                                                    |
| SSH                                |   | - warn below here                                                                                                    |
| Kou                                |   | DES                                                                                                    |
| Nex                                |   |                                                                                                    |
| Auth                               |   | A CONTRACTOR OF A CONTRACTOR OFTA CONTRACTOR OFTA CONTRACTOR OFTA CONTRACTOR O |

在"Protocol options"区域中,选择"Preferred SSH protocol version"参数的值为2。 (3) 在上图中,单击<Open>按钮,如果连接正常则会提示用户输入用户名client001, 密码abc。认证成功后,即可登录到服务器端。

四、 配置关键点:

生成服务器端的RSA和DSA密钥对是完成SSH登录的必要操作。